# OUVIDORIA-GERAL DO PODER JUDICIÁRIO DO ESTADO DO PARANÁ

<u>WEB APP</u> Guia prático

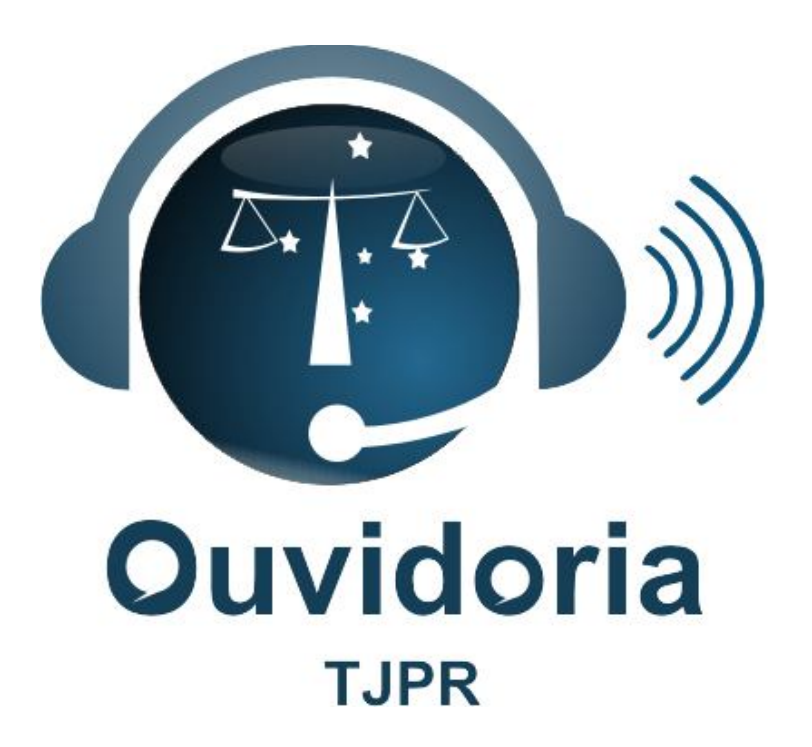

Versão 1.0 Novembro/2016

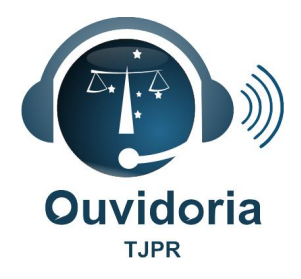

# Sumário

| I – O QUE É O WEB APP OUVIDORIA?                                 | .3 |
|------------------------------------------------------------------|----|
| II – COMO REALIZAR O PRIMEIRO ACESSO?                            | .3 |
| II.1 Se o sistema operacional é ANDROID                          | .3 |
| II.2 Se o sistema operacional é iOS                              | .4 |
| III – COMO BAIXAR O WEB APP?                                     | .4 |
| III.1 Se o sistema operacional é ANDROID                         | .4 |
| III.2 Se o sistema operacional é iOS                             | .5 |
| IV – QUAIS OS CONTEÚDOS DISPONÍVEIS?                             | .7 |
| V – COMO REALIZAR O REGISTRO DE UMA MANIFESTAÇÃO VIRTUALMENTE? 1 | 11 |
| VI – COMO ACOMPANHAR A MANIFESTAÇÃO?1                            | 13 |

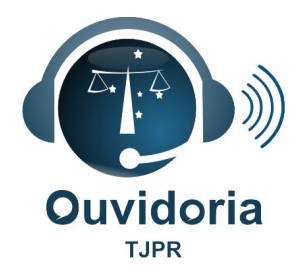

## I – O QUE É O WEB APP OUVIDORIA?

É uma ferramenta que permite ao cidadão o acesso aos principais canais da Ouvidoria, de forma simplificada, por meio de *Smartphones* e *Tablets*.

## II – COMO REALIZAR O PRIMEIRO ACESSO?

### II.1 Se o sistema operacional é ANDROID

O usuário deverá digitar o endereço <u>https://ouvidoria.tjpr.jus.br</u> no **Google Chrome**.

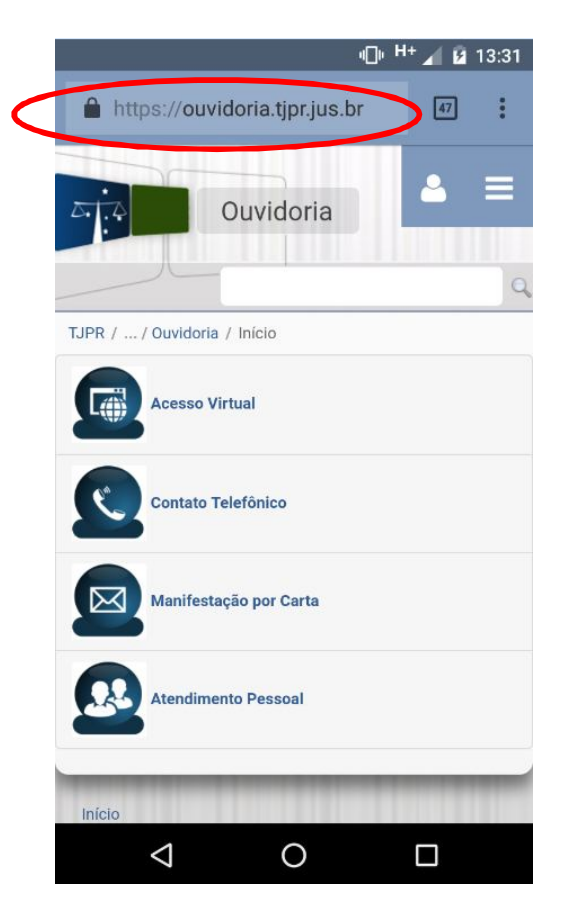

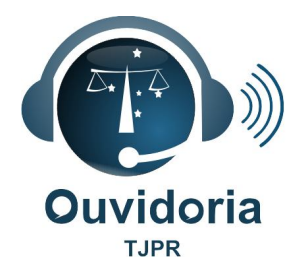

### II.2 Se o sistema operacional é iOS

O usuário deverá digitar o endereço <u>https://ouvidoria.tjpr.jus.br</u> no **Safari**.

|                                       | 10:00                              | ⊕ 35% ■      |
|---------------------------------------|------------------------------------|--------------|
| · · · · · · · · · · · · · · · · · · · | ouvidoria.tjpr.jus.br              | <u></u> ک    |
| A                                     | Ouvidoria                          | ≜ ≡          |
|                                       |                                    | ٩            |
| TJPR / / Ouvi                         | doria / Inicio                     |              |
| Aces                                  | sso Virtual                        |              |
| Cont                                  | ato Telefônico                     |              |
| Mani                                  | ifestação por Carta                |              |
| Aten                                  | dimento Pessoal                    |              |
| Início                                |                                    |              |
| © TJPR - Po                           | c. Nossa Senhora de Salette - Cent | tro Cívico - |

## III – COMO BAIXAR O WEB APP?

### III.1 Se o sistema operacional é ANDROID

É possível baixar o Web App selecionando a opção "Adicionar à tela

inicial" no canto superior direito do seu navegador.

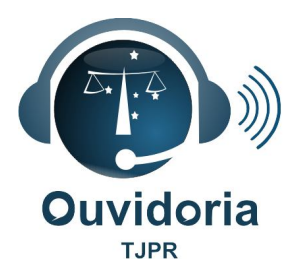

#### 1º Passo:

#### 2º Passo:

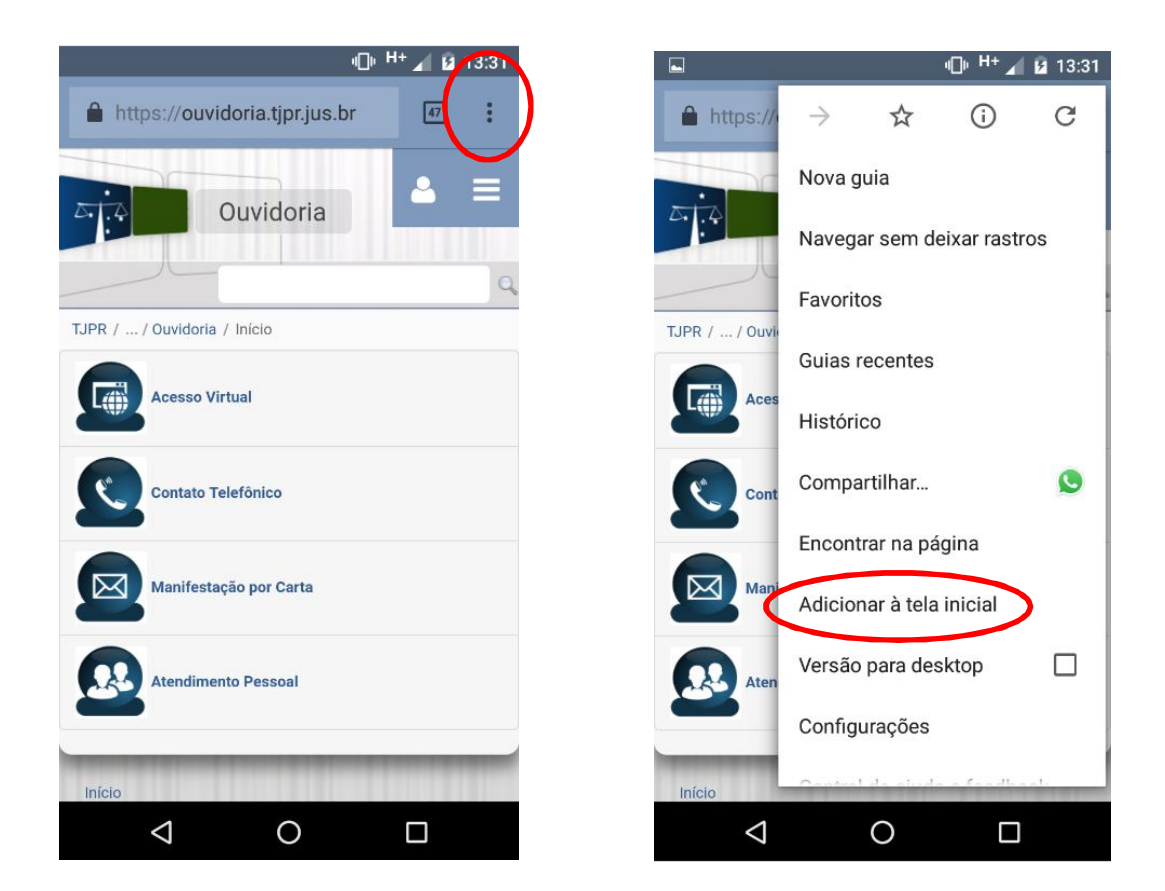

As ações permitem que o ícone da Ouvidoria seja criado na tela inicial do dispositivo móvel.

### III.2 Se o sistema operacional é iOS

É possível baixar o Web App clicando no botão <sup>1</sup> (1º passo). Em seguida, selecione a opção "Tela de início" (2º passo). Por fim, clicar no botão "Adicionar" (3º passo).

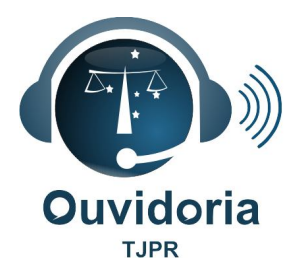

#### 1º Passo:

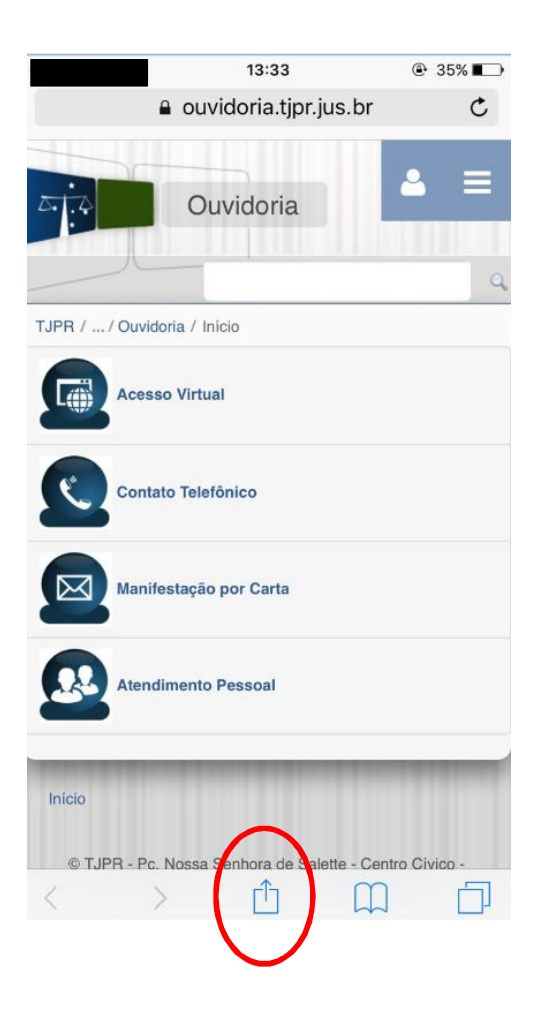

## 13:34 ouvidoria.tjpr.jus.br C Ouvidoria 0 AirDrop. Para poder compartilhar via AirDrop, toque para ativar o Wi-Fi e o Bluetooth. Adicionar ao Notas E-mail Lembretes Mensagem 00 ( Lista de Leitura Tela de Início Buscar n Página ionar prito Imprimir Cancelar

2º Passo:

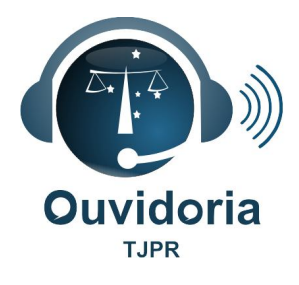

#### 3º Passo:

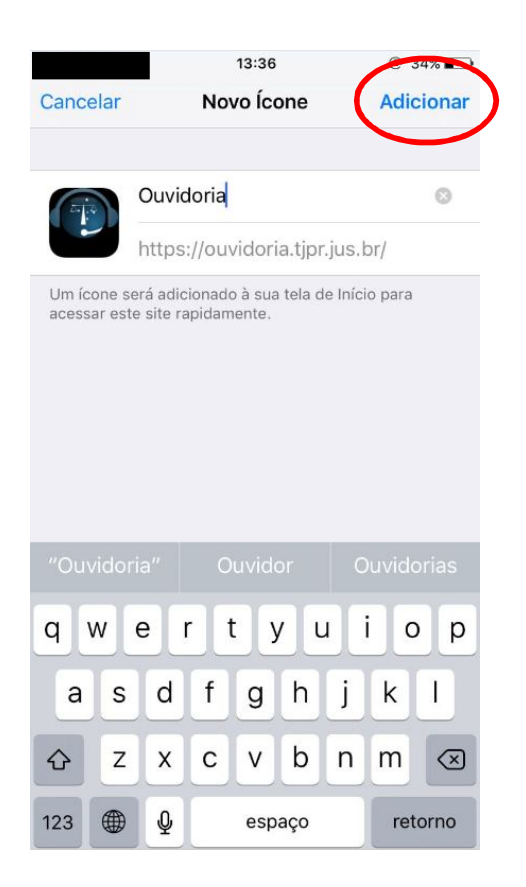

As ações permitem que o ícone da Ouvidoria seja criado na tela inicial do dispositivo móvel.

## **IV – QUAIS OS CONTEÚDOS DISPONÍVEIS?**

Ao abrir o Web App, o usuário terá acesso à tela de apresentação e, em seguida, automaticamente, à <u>tela dos conteúdos</u>, onde constarão as seguintes opções:

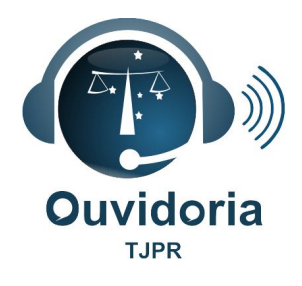

- Acesso Virtual
- Contato Telefônico
- Manifestação por Carta
- Atendimento Pessoal

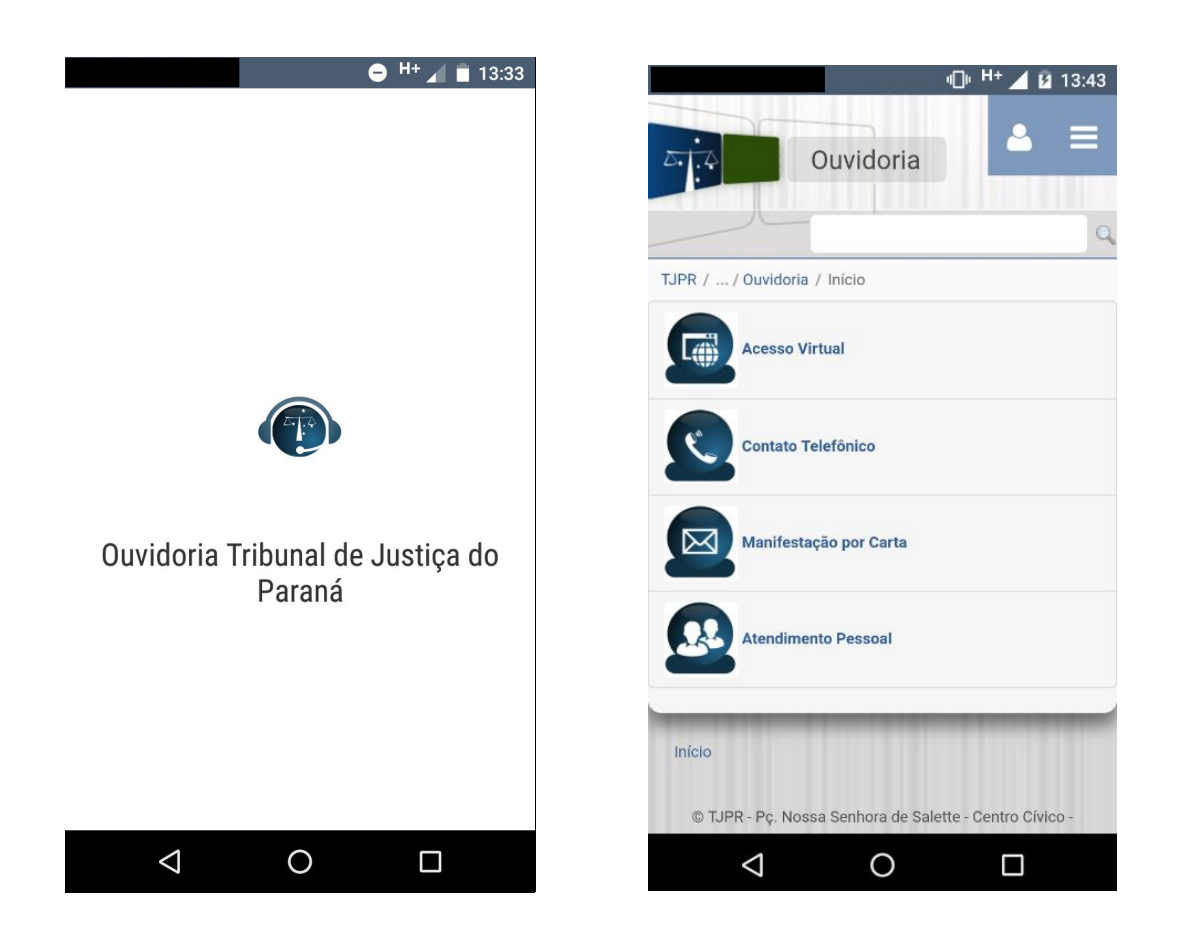

O acesso aos diversos conteúdos ocorrerá de maneira simples, bastando ao usuário clicar no ícone correspondente.

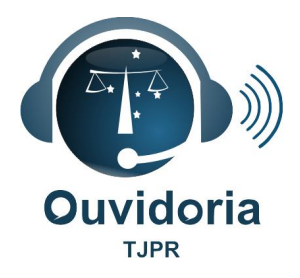

#### Acesso Virtual:

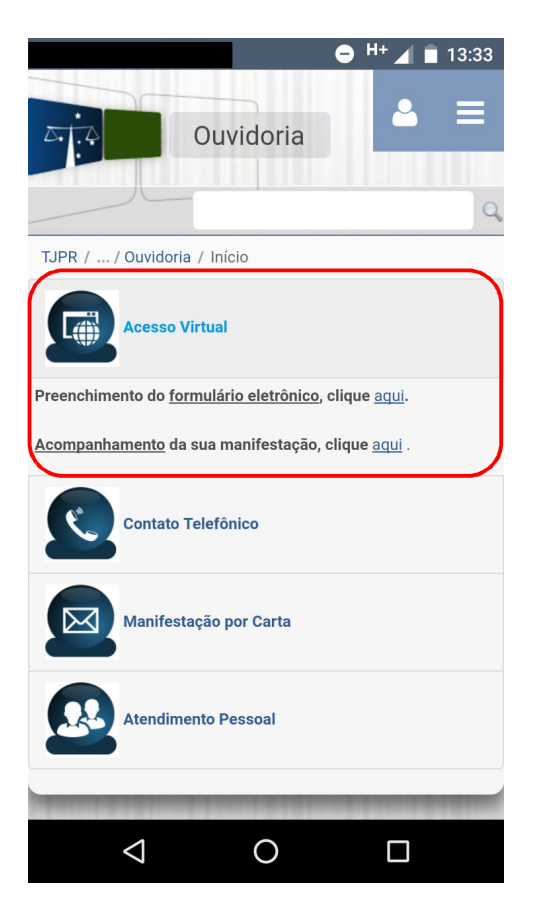

#### Contato Telefônico:

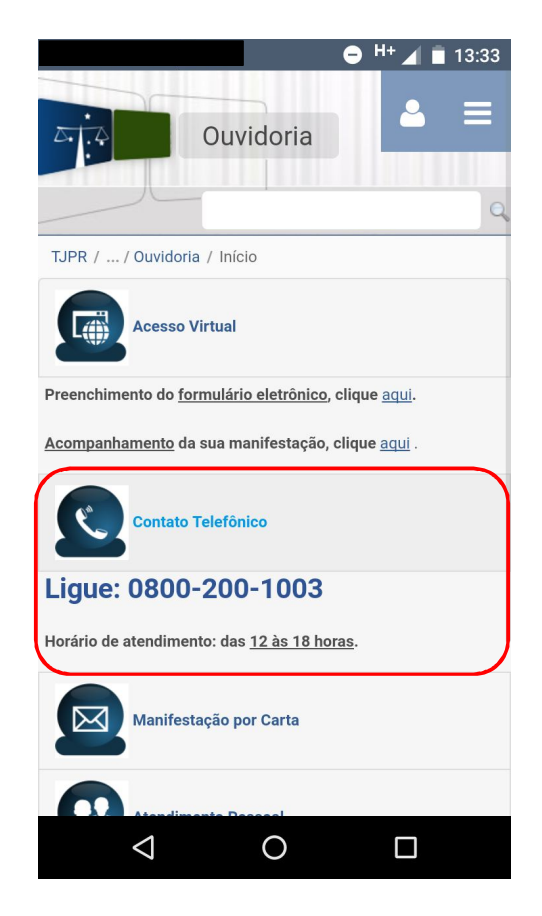

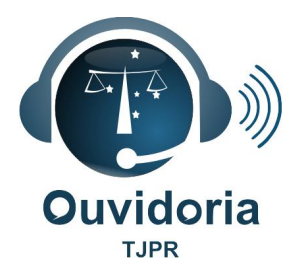

#### Manifestação por carta:

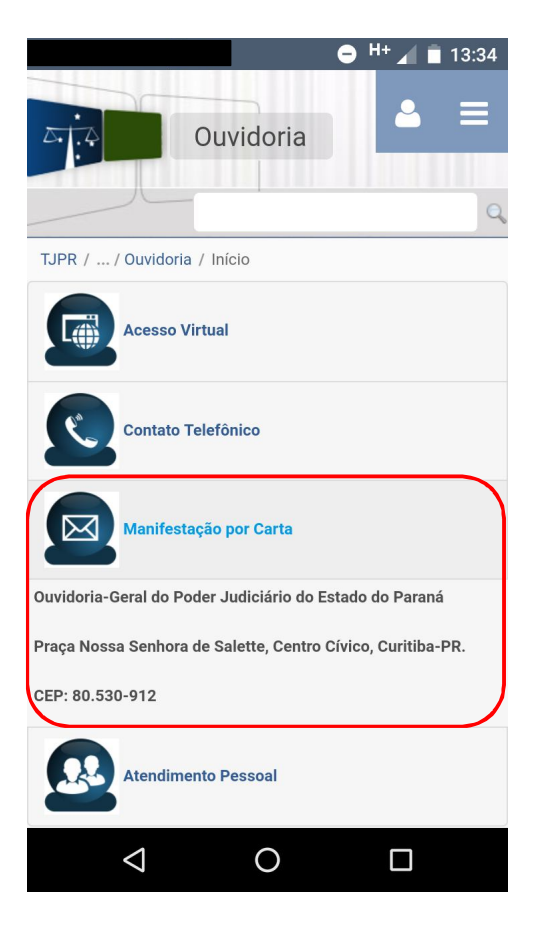

### Atendimento pessoal:

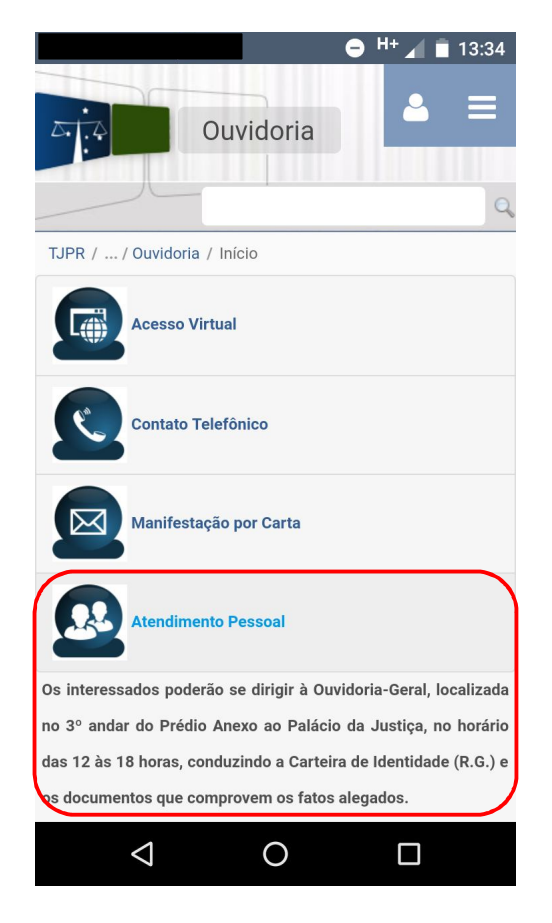

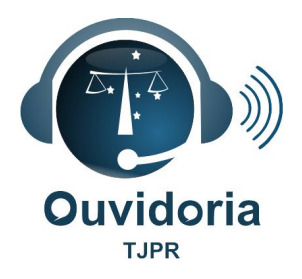

# V – COMO REALIZAR O REGISTRO DE UMA MANIFESTAÇÃO **VIRTUALMENTE?**

Para realizar uma manifestação, o usuário deverá selecionar o item "Acesso Virtual" e, em seguida, o formulário eletrônico nos locais indicados.

| ● H+ ▲ 🗎 13:33                                                  | ● <sup>H</sup> + ∠                                                   |
|-----------------------------------------------------------------|----------------------------------------------------------------------|
| Ouvidoria                                                       | Ouvidoria                                                            |
| TJPR / / Ouvidoria / Início                                     | TJPR / / Ouvidoria / Início                                          |
| Acesso Virtual                                                  | Acesso Virtual                                                       |
| Preenchimento do formulário eletrônico, clique aqui.            | Preenchimento do <u>formulário eletrôn co</u> , clique <u>aqui</u> . |
| <u>Acompanhamento</u> da sua manifestação, clique <u>aqui</u> . | <u>Acompanhamento</u> da sua manifestação, clique <u>aqui</u>        |
| Contato Telefônico                                              | Contato Telefônico                                                   |
| Manifestação por Carta                                          | Manifestação por Carta                                               |
| Atendimento Pessoal                                             | Atendimento Pessoal                                                  |
|                                                                 |                                                                      |
|                                                                 |                                                                      |

1º Passo:

#### 2º Passo:

13:33

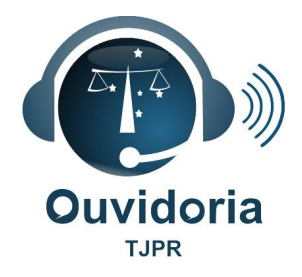

Logo após, o <u>formulário eletrônico</u> estará disponível ao preenchimento e posterior envio.

| ● <sup>H+</sup> ⊿ 2 15:48               |
|-----------------------------------------|
| Tipo de Manifestação<br>Selecione ▼     |
| Dados Pessoais                          |
| Nome Completo:                          |
| Documento (CPF, RG ou Registro<br>OAB): |
| Relação com o TJPR:<br>Selecione        |
| Meios de Contato                        |
| Telefone Residencial:                   |
| Telefone Celular:                       |
| Telefone Comercial:                     |
|                                         |

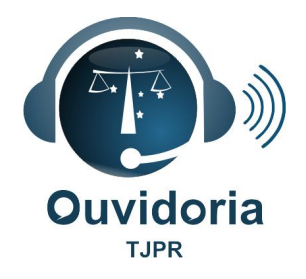

# VI – COMO ACOMPANHAR A MANIFESTAÇÃO?

Há também a possibilidade de o usuário realizar o acompanhamento da sua manifestação por meio do ícone "Acesso Virtual" e, após, clicando no local indicado.

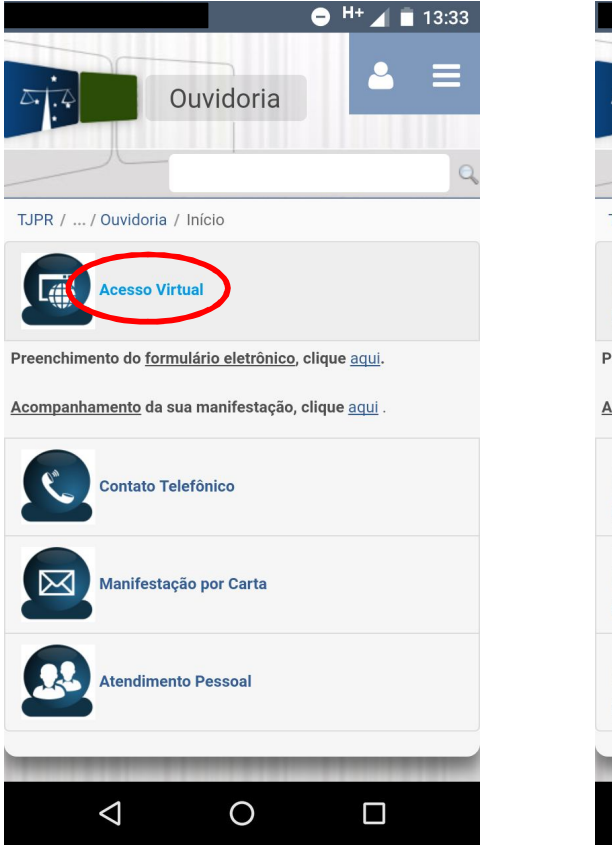

#### 1º Passo:

#### 2º Passo:

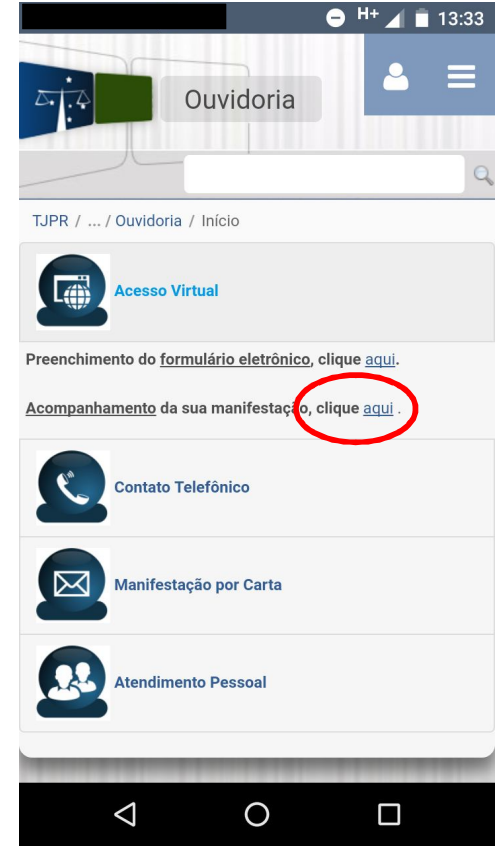

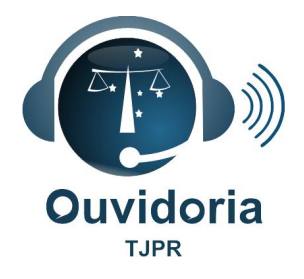

Em seguida, a página de acompanhamento estará disponível, bastando ao usuário o preenchimento dos dados da manifestação, com posterior clique no botão "Consultar".

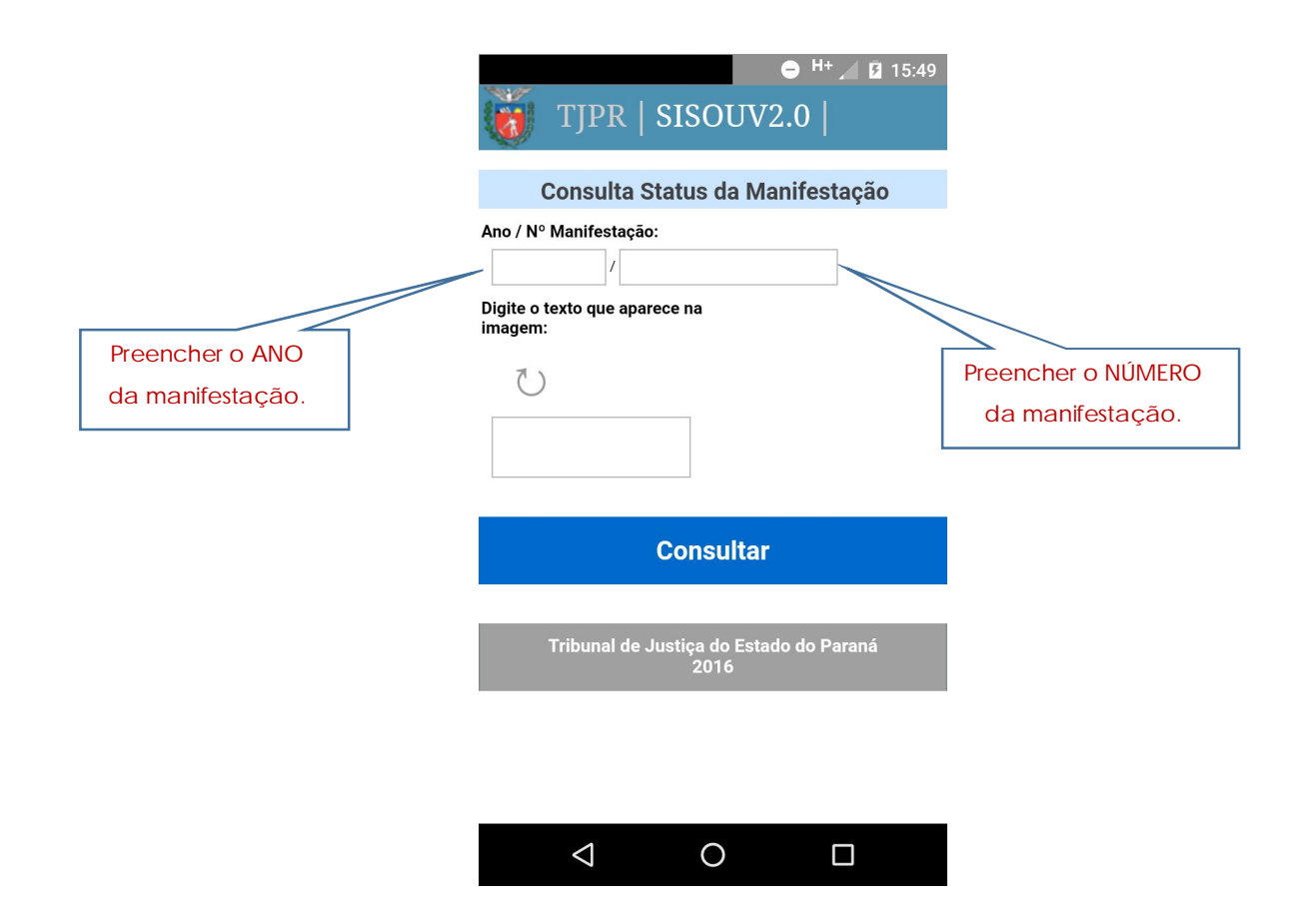

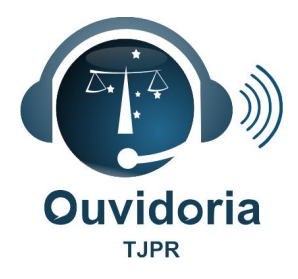

# **QUEREMOS OUVIR VOCÊ!**

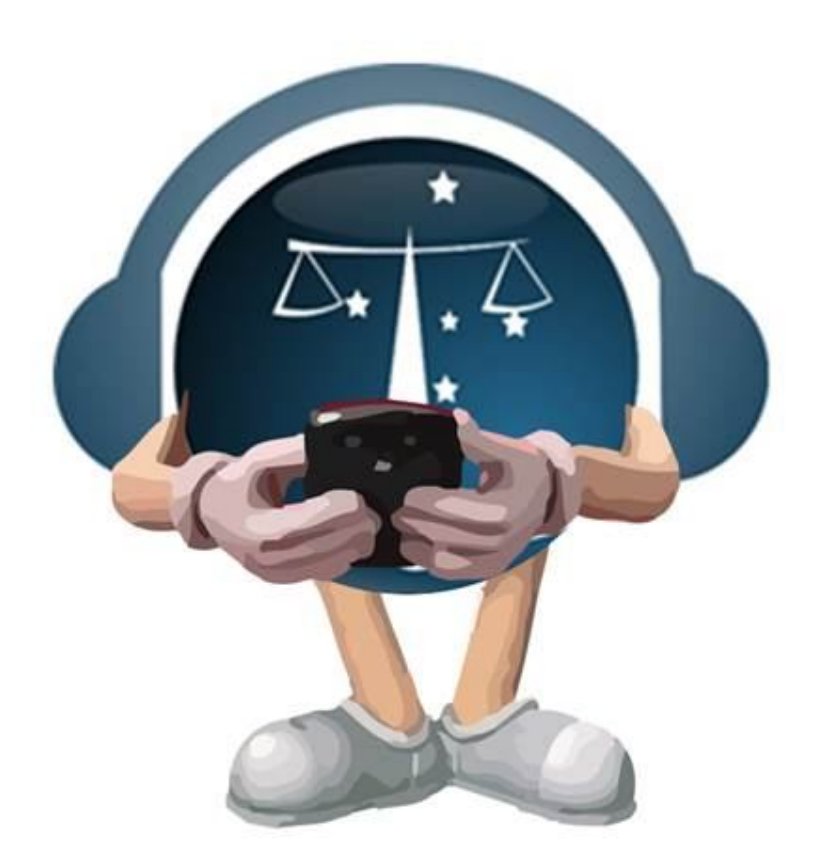